#### UPS を使用する為のソフトウェア更新手順

PS5000 シリーズでは一部の Revision の製品において、UPS を正しく使用する為に、ソフトウェアの更新が必要です。UPS を使用される前に、本手順に従い、ソフトウェアの更新を実施して下さい。

【対象製品 Revision】

| 対象製品                 | 対象 Revision  | 対象 OS |
|----------------------|--------------|-------|
| PS5000 シリーズ モジュラータイプ | SV:1.0 / 2.0 | 全て    |

#### 【前準備】

- あらかじめ、"SA30AgentSetup\_Pro-face.exe"をUSBストレージデバイス等にコピーして下さい。

# 【ソフトウェア更新手順の流れ】

本ソフトウェア更新順序は以下のようになります。

1.ソフトウェアの削除

2.ソフトウェアの更新

3.UPS 使用の為の、OS 設定

### 【1.ソフトウェアの削除】

1.本体の電源を入れる。

2.システムが起動した後、[コントロールパネル]を開き、[プログラムのアンインストール]をクリックする。
 "System Monitoring Agent"を右クリックし、[アンインストール]を選択する。

## 【注意!!】 "System Monitor Server"は削除しないこと。

| 名前                                                    | 発行元                             | インストー      |
|-------------------------------------------------------|---------------------------------|------------|
| 🥪 Microsoft Silverlight                               | Microsoft Corporation           | 2015/04/26 |
| Microsoft Visual C++ 2008 Redistributable - x64 9.0.3 | Microsoft Corporation           | 2015/04/26 |
| Microsoft Visual C++ 2008 Redistributable - x86 9.0.3 | Microsoft Corporation           | 2015/08/13 |
| Microsoft Visual C++ 2010 x64 Redistributable - 10.0  | Microsoft Corporation           | 2016/06/09 |
| Microsoft Visual C++ 2010 x86 Redistributable - 10.0  | Microsoft Corporation           | 2016/06/09 |
| NVRAMDisk                                             | Digital Electronics Corporation | 2016/06/09 |
| PostgreSQL 9.2 (x86)                                  | PostgreSQL Global Development   | 2016/06/09 |
| R Pro-face Remote HMI Server                          | Digital Electronics Corporation | 2015/04/26 |
| ImpsqlODBC 右クリック                                      | PostgreSQL Global Development   | 2015/08/13 |
| 🔀 Realtek High                                        | Realtek Semiconductor Corp.     | 2016/06/09 |
| ■ SUSI                                                | Pro-face                        | 2015/08/13 |
| System Muntor Server                                  | Pro-face                        | 2015/10/20 |
| System Monitoring Agent                               | Dro faco                        | 2015/10/20 |
| 送インテル(R) グラフィックス・ドライ, アンインストール                        | (U) ation                       | 2016/06/09 |
| 過インテル® USB 3.0 eXtensible ホス 修復(E)                    | ation                           | 2016/06/09 |
| 38 インテル® マネジメント・エンジン コンポーネント                          | Intel Corporation               | 2016/06/09 |
| ペンテル® ラピッド・ストレージ・テクノロジー                               | Intel Corporation               | 2016/06/09 |

4. "プログラムと機能"のダイアログが表示されるので、[はい]を選択。

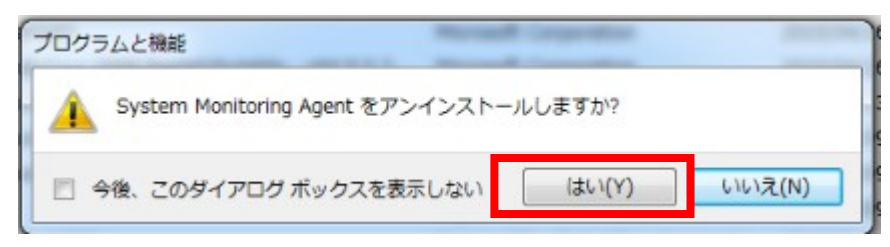

5. "ユーザーアカウント制御"が表示されるので、[はい]を選択。

| <ul> <li>ユーザーアカウント制御</li> <li>次の不明な発行元からのプログラ<br/>可しますか?</li> </ul>                       | ムにとのコンピューターへの変更を許 |  |
|-------------------------------------------------------------------------------------------|-------------------|--|
| プログラム名: C:¥Windows¥Installer¥699cd.msi<br>発行元: <b>不明</b><br>ファイルの入手先: このコンピューター上のハード ドライブ |                   |  |
| ✓ 詳細を表示する(D)                                                                              | (オレ1(Y) レルルえ(N)   |  |
| ごれらの通知を表示するタイミングを変更する                                                                     |                   |  |

以上でソフトウェアの削除は終了です。システム再起動した後、次の【2.ソフトウェアの更新】に進んで下さい。

# 【2.ソフトウェアの更新】

1.【前準備】で用意した"SA30AgentSetup\_Pro-face.exe"が格納された USB ストレージデバイス等を接続する。

- 2. "SA30AgentSetup\_Pro-face.exe" をダブルクリックする。
- 3. "System Monitoring Agent Setup"が表示されるので、[Next]をクリックする。

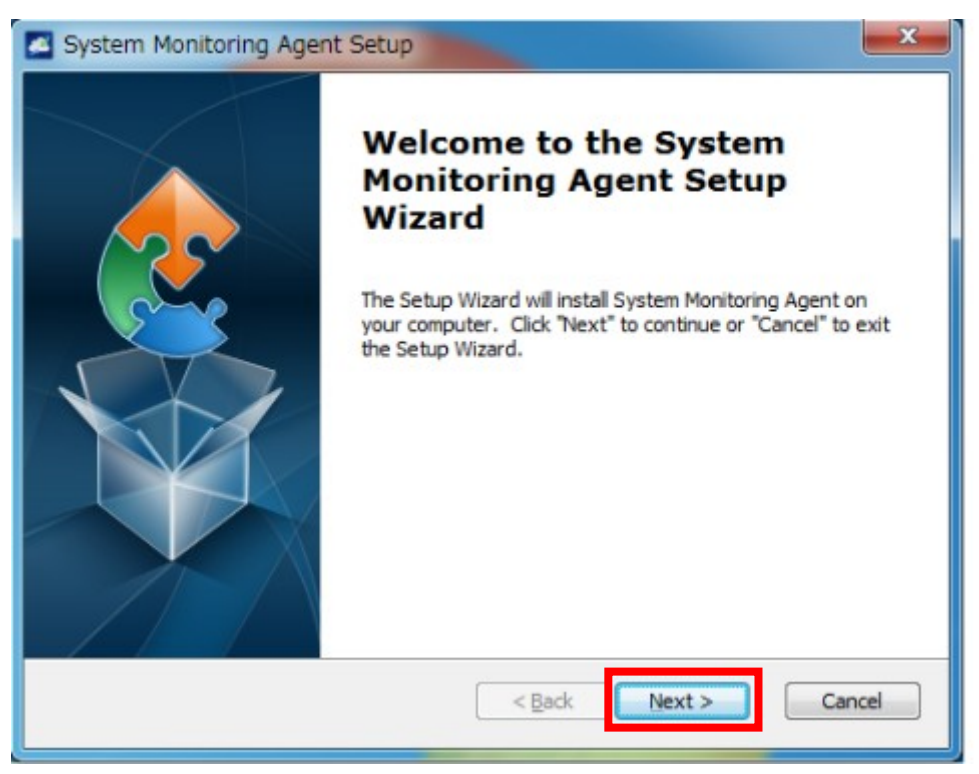

4. "End-User License Agreement" が表示されるので、内容を確認後、[I accept the terms in the License Agreement]にチェックを入れ、[Next]をクリックする。

| System Monitoring Agent Setup                                                                                                    | ×   |
|----------------------------------------------------------------------------------------------------|-----|
| End-User License Agreement Please read the following license agreement carefully                                                                                                    |     |
| Digital Electronics Corporation, END-USER LICENSE<br>AGREEMENT                                                                                                    | -   |
| Please carefully read the following terms and conditions<br>before using this product. It contains software, this use of<br>which is licensed by Digital Electronics Corporation, to its<br>customers for their use only as set forth below. If you do<br>not agree to the terms and conditions of this agreement, |     |
| I accept the terms in the License Agreement                                                                                                    |     |
| $\bigcirc$ I do not accept the terms in the License Agreement                                                                                                    |     |
| < Back Next > Can                                                                                                    | cel |

5. "Select Installation Folder"が表示されるので、[Next]をクリックする。

| System Monitoring Agent Setup                                                                     | _ <b>_</b> ×     |
|---------------------------------------------------------------------------------------------------|------------------|
| Select Installation Folder<br>This is the folder where System Monitoring Agent will be installed. | 2                |
| To install in this folder, click "Next". To install to a different folder, enter i<br>"Browse".   | t below or click |
| Folder:                                                                                           |                  |
| C:¥Program Files (x86)¥Pro-face¥System Monitoring Agent¥                                          | Browse           |
|                                                                                                   |                  |
|                                                                                                   |                  |
|                                                                                                   |                  |
|                                                                                                   |                  |
| < Back Next >                                                                                     | Cancel           |

6. "Server Setting"が表示さるので、[Remote Control]にチェックを入れ、[Server address]に「127.0.0.1」を 入力する。

| Server Se<br>Please se | tting<br>et the server address which you want to connect with |
|------------------------|---------------------------------------------------------------|
| Stand                  | lalone Control                                                |
| Remo                   | te Control                                                    |
| Server                 | address:                                                      |
|                        | 127.0.0.1                                                     |
| E                      | Example:                                                      |
|                        | IP: 127.0.0.1                                                 |
|                        | Domain: www.systemmonitoring.com                              |
|                        |                                                               |
|                        |                                                               |

7. "Choose VNC Setting"が表示されるので、[Default setting]を選択し、チェックを入れる。

| System Monitoring Agent Setup  Choose VNC Setting  Please choose the VNC setting when installing System Monitoring agent |        |
|----------------------------------------------------------------------------------------------------|--------|
| Please select VNC setting you need:                                                                                      |        |
| <ul> <li>VNC server (Ex: RealVNC, UltraVNC,)</li> <li>Third party KVM tool (Ex: TeamViewer,)</li> </ul>                  |        |
| < Back Next >                                                                                                    | Cancel |

8. "Ready to Install"が表示されるので、[Install]をクリックする。

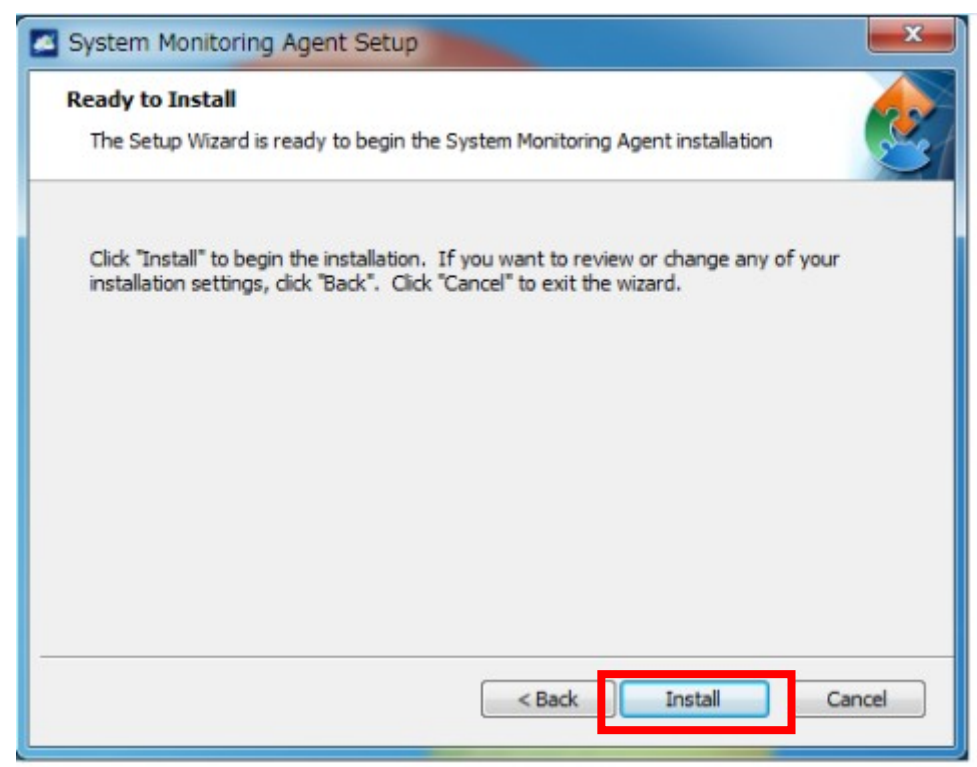

9.インストールが完了すると、以下のウィンドウが表示されるので、[Finish]をクリックする。

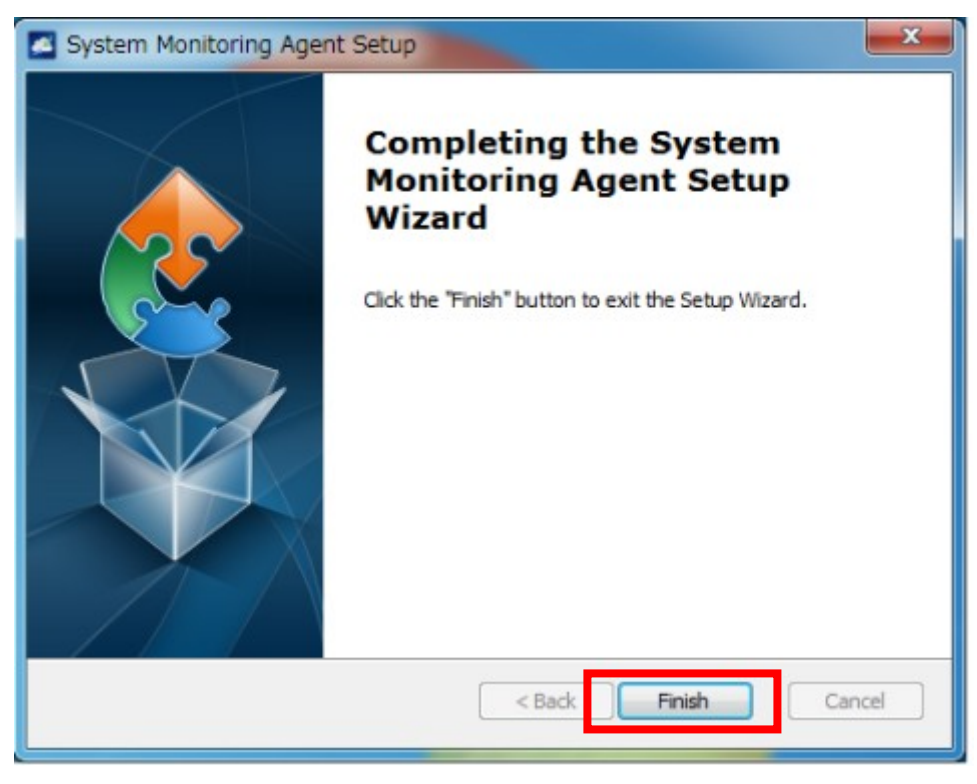

以上で、ソフトウェアの更新は完了です。 次にシステム再起動した後、【3. UPS 使用の為の、OS 設定】に進んで下さい。 1.[コントロールパネル]->[ハードウェアとサウンド]->[電源ボタンの動作変更]をクリックする。

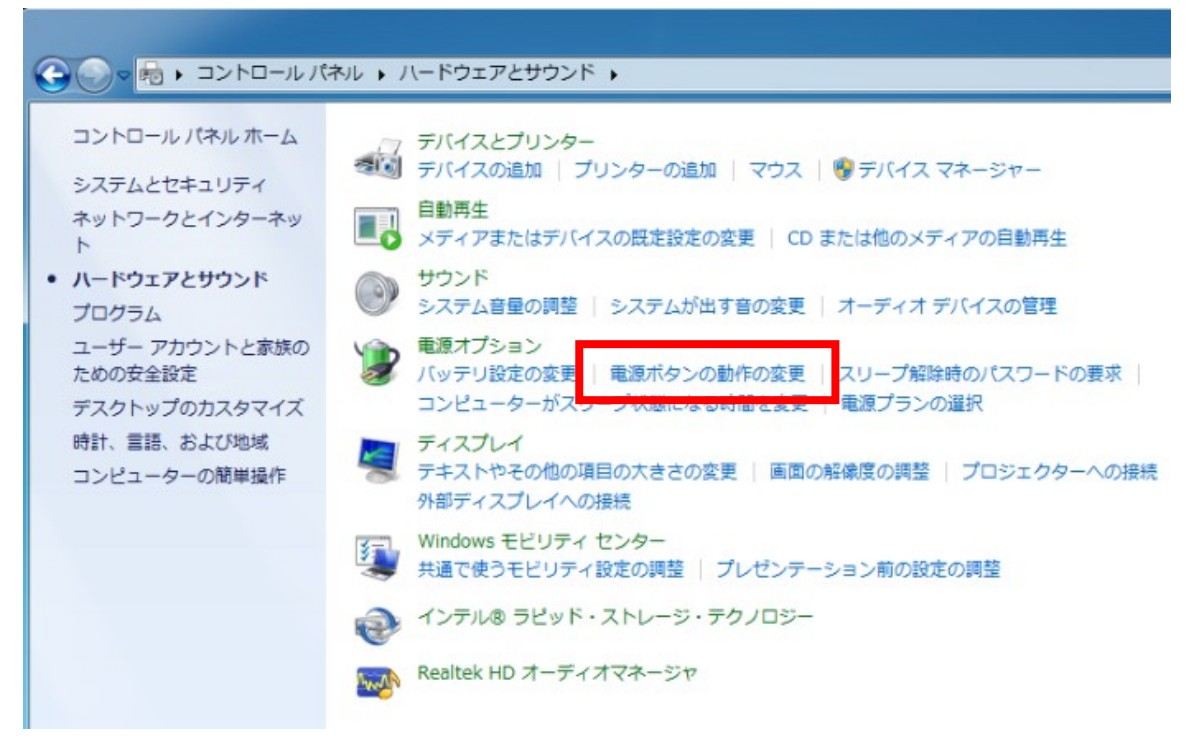

2. "電源ボタンを押した時の動作"を[スリープ状態] -> [シャットダウン]に変更する。 変更前に「現在利用可能でない設定を変更します」を実行してください。

電源ボタンの定義とパスワード保護の有効化

コンピューターの電源設定を選択できます。このページの設定に対して行う変更は、お使いのすべての電源 プランに適用されます。

電源とスリープ ボタンおよびカバーの設定

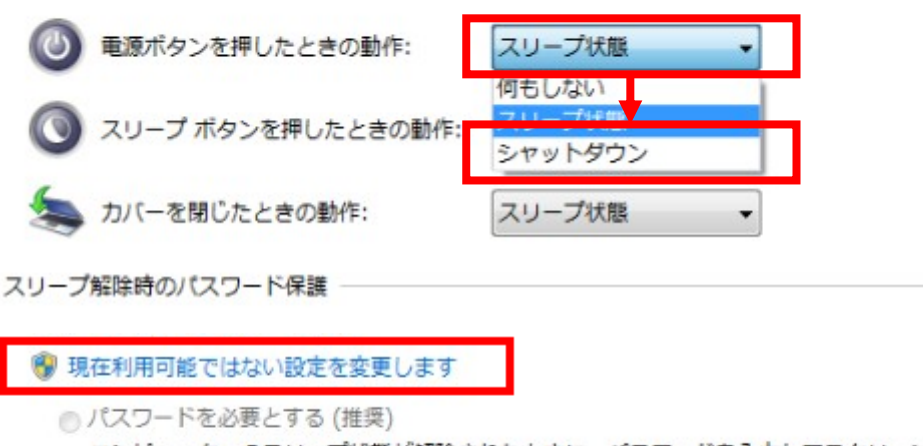

コンピューターのスリープ状態が解除されたときに、パスワードを入力してスクリーンのロック を解除しない限り、お使いのコンピューターのデータにアクセスすることはできません。ユー ザーアカウントパスワードの作成または変更

◎ パスワードを必要としない

スリープ状態が解除されたときに、スクリーンがロックされていないため誰でもお使いのコン ピューターのデータにアクセスできます。 3.[変更の保存]をクリックする。

#### 電源ボタンの定義とパスワード保護の有効化

コンピューターの電源設定を選択できます。このページの設定に対して行う変更は、お使いのすべての電源 プランに適用されます。

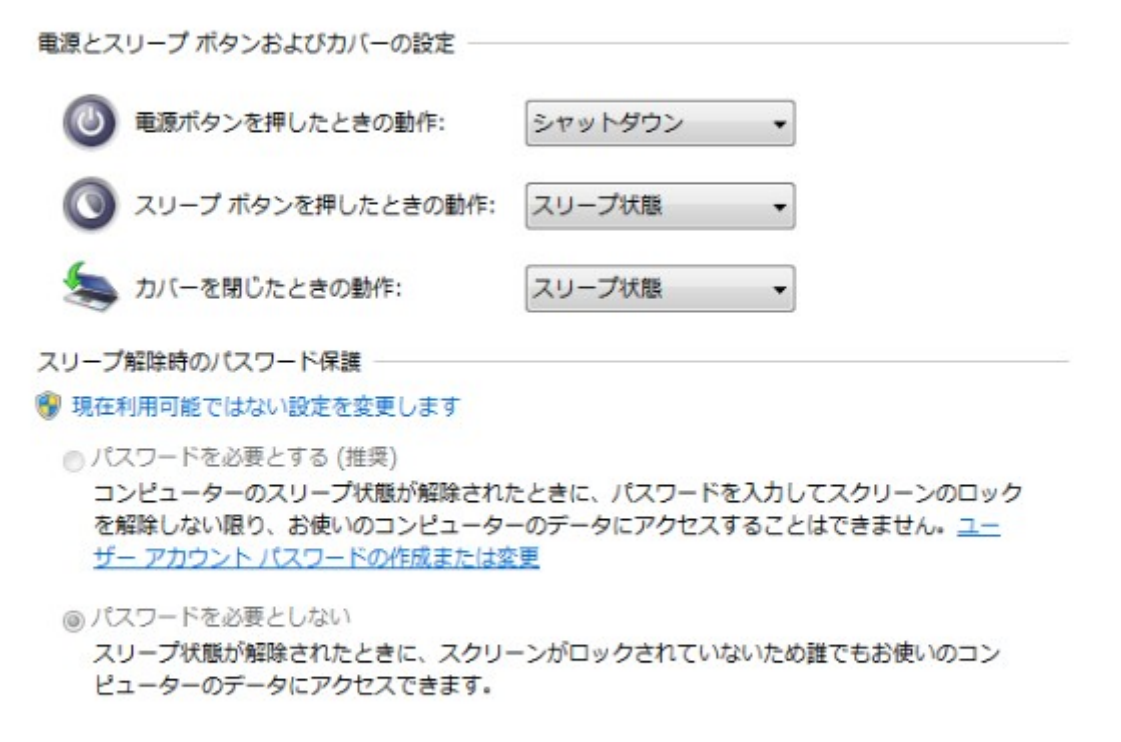

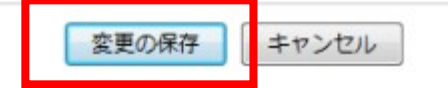

以上で設定が終了です。